## データ通信サービスを利用する

## ホームネットワークカメラで車内から自宅の様子(静止画)を確認する

#### 準備

- ●対応機種を確認してください。(P.143)
- ●ホームネットワークカメラの設定をしてください。(P.154)

# 1 LINKメニュー(P.33)から

# ホームネットワークカメラを選ぶ

#### 2 接続する を選ぶ

3 ユーザー名とパスワードを入力する

|ホームネットワークカメラのブラウザ画面

走行中は表示できません。安全な場所に停車し、サイドブレーキを引いてご覧ください。

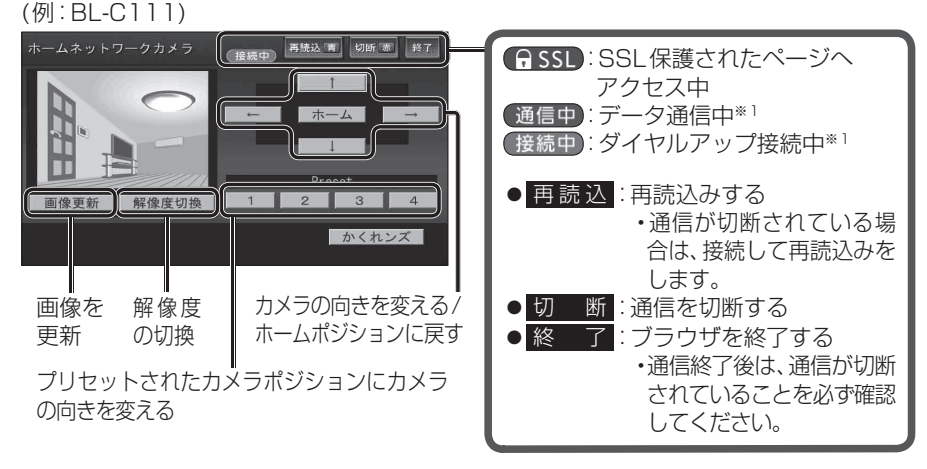

※1パケット通信ではデータ量に応じて、回線交換では接続時間に応じて課金されます。

### お知らせ

●ホームネットワークカメラの機種により、画面や操作が異なります。
詳しくはホームネットワークカメラの取扱説明書でご確認ください。